## Add to Home Screen (Apple iOS)

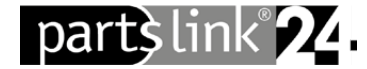

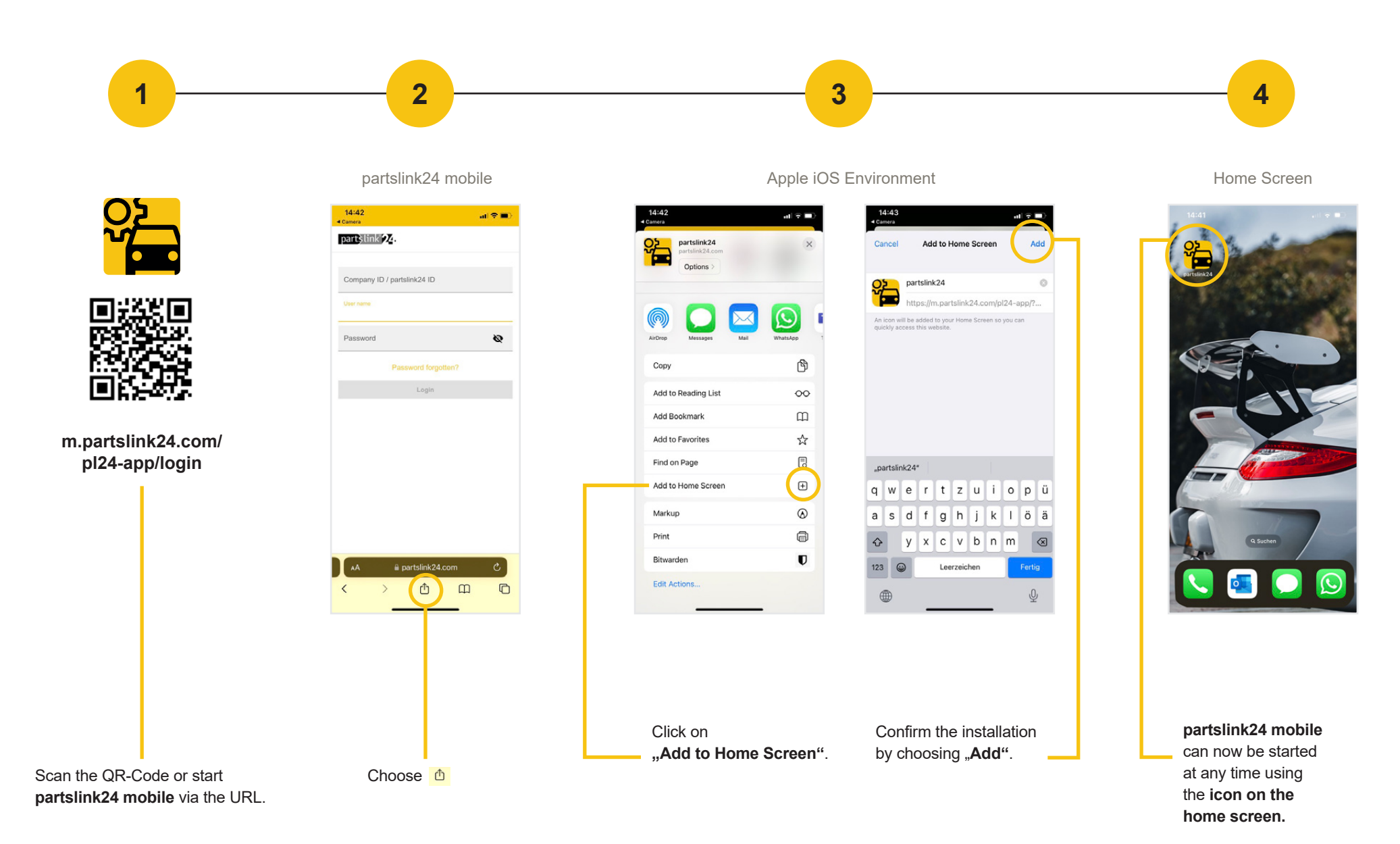

## Add to Home Screen (Android)

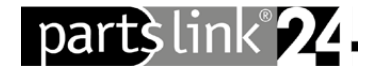

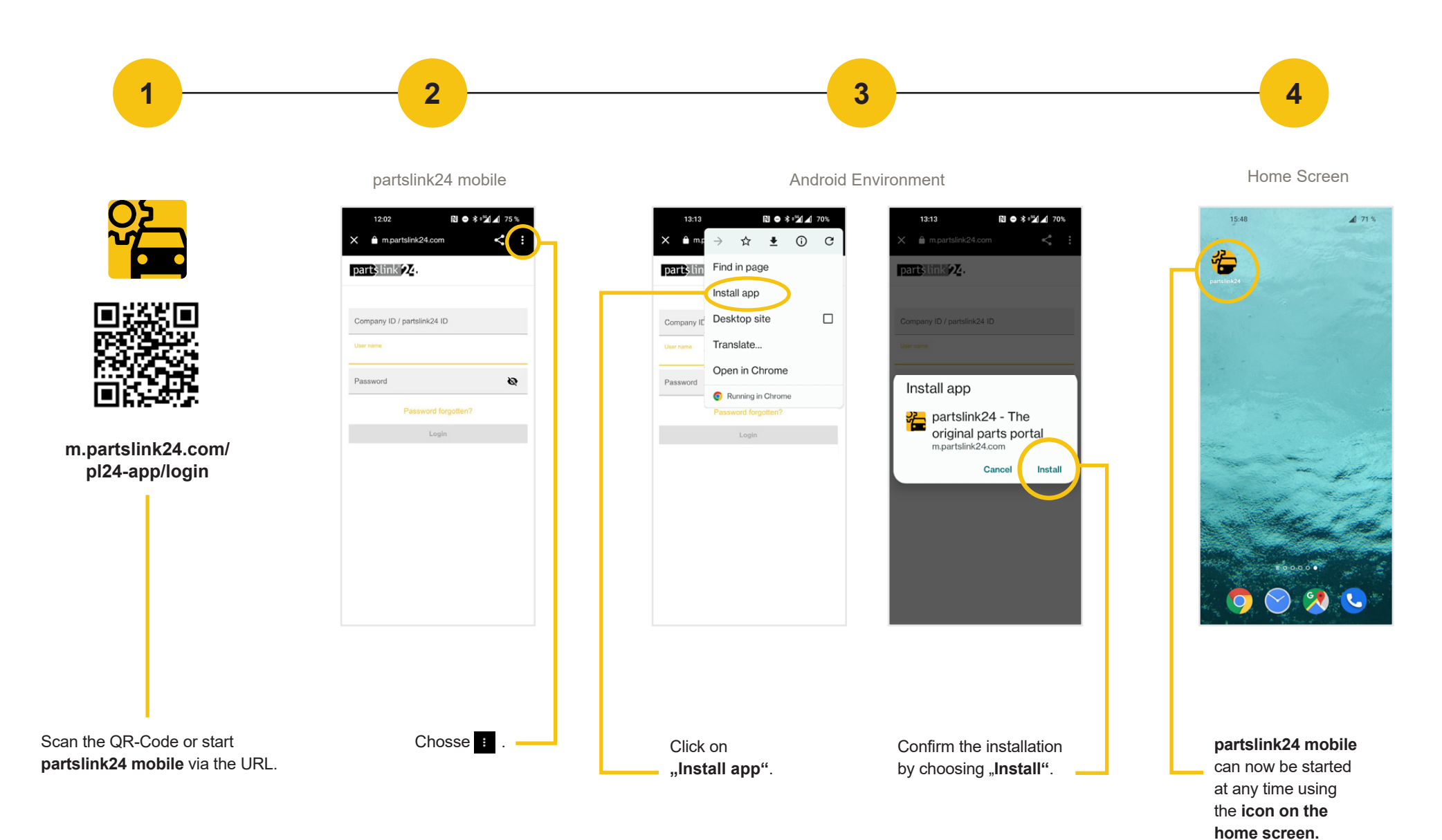

pl24 | Anleitung Home-Screen pl24 mobile-Android | EN | 10.23